## Filesender - voor als het eens heel groot moet

Auteur: Pierre Gorissen

Versie: 0.2

Datum: 10-1-2011

Filesender is een experimentele dienst van SURFnet waarmee je grote en heel grote bestanden kunt versturen. Voordat je verder leest is het goed te realiseren dat SURFnet geen enkele garanties afgeeft over de tijd dat Filesender in de lucht blijft. In ieder geval minimaal 2 weken nadat je je laatste bestand verstuurd hebt. Maar het is dus niet zeker of Filesender het hele komende studiejaar beschikbaar zal zijn. Daar staat dan wel ook tegenover dat instellingen niet hoeven te betalen voor het gebruik van Filesender.

Toegang tot Filesender wordt geregeld via de SURFfederatie. Alle studenten en medewerkers van instellingen die via SURFfederatie aan Filesender zijn gekoppeld hebben toegang tot Filesender. Sinds december 2010 is dat ook voor Fontys Hogescholen het geval.

Instellingen die aangesloten willen worden kunnen dat aanvragen via een mail naar Filesender@surfnet.nl

## Versturen van een groot bestand

Hieronder wordt stap voor stap uitgelegd hoe je een groot bestand kunt versturen via Filesender.

→ Ga naar <u>http://filesender.surfnet.nl/</u>

| Filesender |                                                                                                    | URF  | NET   |
|------------|----------------------------------------------------------------------------------------------------|------|-------|
|            |                                                                                                    | ¢G   | ears√ |
|            |                                                                                                    | Help | About |
|            | <sup>I</sup> FileSender                                                                                                    |      |       |
|            | FileSender is a secure way to share large files with<br>anyone! Logon to upload your files or invite people to<br>send you a file. |      |       |
|            |                                                                                                    |      |       |
|            |                                                                                                    |      |       |
|            | Logon                                                                                                    |      |       |

Bovenstaand scherm verschijnt

 $\rightarrow$  Klik op de Logon knop

| Filesender                                                 | Contract Academic<br>Addressed Meteoor |                                                            |
|------------------------------------------------------------|----------------------------------------|------------------------------------------------------------|
| Kies je Identity Provider                                  |                                        |                                                            |
| English   Nederlands                                       |                                        |                                                            |
| Kies je Identity Provider                                  |                                        |                                                            |
| Selecteer de Identity Provider waar je wil authenticeren:  |                                        |                                                            |
| Fontys Hogescholen                                         | Kies                                   |                                                            |
| Fontys Hogescholen                                         |                                        |                                                            |
| Springer Science+Business Media<br>SUREnet BV              |                                        |                                                            |
| Universiteit Twente                                        | op met de IT-af                        | fdeling van je instelling. Kijk hier voor meer informatie. |
| Universiteit van Tilburg<br>SUREquest                      |                                        |                                                            |
| John gatat                                                 |                                        |                                                            |
| - SURFfederatie test omgeving (alleen voor testdoeleinden) |                                        |                                                            |
| - Heide OpenidP - gastgebruikers                           |                                        |                                                            |

ightarrow Kies uit de keuzelijst "Fontys Hogescholen" en klik op Kies

Je wordt nu doorverwezen naar de website van Fontys om in te loggen met je normale Fontys gebruikersnaam en wachtwoord.

| Fon | tys<br>of Applied Sciences                                                                                                    |
|-----|----------------------------------------------------------------------------------------------------|
|     | User name * 879308@fontys.nl                                                                                                    |
|     | Password Forgot student password >>                                                                                                    |
|     | Log On                                                                                                    |
|     | *User name = <pcn>@student fontys.nl (Student and Alumnus)<br/><pcn>@tontys.nl (Employee)<br/><pcn>@relatie.fontys.nl (Relation)</pcn></pcn></pcn> |
|     |                                                                                                    |
|     |                                                                                                    |
|     |                                                                                                    |
|     |                                                                                                    |

 $\rightarrow$  Log in met je Fontys inloggegevens.

| Filesender                |                    | Constant Academic<br>And Pressent Network | HEAnet   |                                 | NET    |
|---------------------------|--------------------|-------------------------------------------|----------|---------------------------------|--------|
|                           |                    | New Upload                                | Vouchers | My Files Log Off 💠              | Sears√ |
| Welcome Gorissen,Pierre I | Р.Ј.В.             |                                           |          | Beta 0.1.17   Help              | About  |
| Gears Upload              |                    |                                           |          |                                 |        |
| To:                       |                    |                                           | 1        | Enter delivery email address(e: | =)     |
| Subject: (Optional)       | p.gonssen@rontys.m |                                           | 2        | Set expiry date                 |        |
| Message: (Optional)       |                    |                                           | 3        | Browse for a file               |        |
| Expiry date:              | 06-01-2011         |                                           | 4        | Click on Send                   |        |
| File to Upload:           | Browse             |                                           |          |                                 |        |
| Size:                     |                    |                                           |          |                                 |        |

Je komt nu meteen in het Filesender scherm terecht waarmee je een bestand kunt versturen.

- $\rightarrow$  Voer het e-mail adres in van de persoon waar je het bestand naar toe wilt sturen.
- $\rightarrow$  Voer (optioneel) een onderwerp in voor het bericht

 $\rightarrow$  Voer (optioneel) een korte beschrijving in voor het bericht. Hoewel het optioneel is, is het wel aan te raden zodat de persoon die de mail van Filesender ontvangt weet dat het een te vertrouwen bestand is.

 $\rightarrow$  Klik op de Browse knop om het bestand te selecteren dat je wilt versturen.

| Filesender                                                 |                                                                                                 | Autoritie's Academic<br>and Pressarch Naterook                         | HEAnet     |                                                                          |
|------------------------------------------------------------|-------------------------------------------------------------------------------------------------|------------------------------------------------------------------------|------------|--------------------------------------------------------------------------|
| Wolcows Garieron Pierro                                    |                                                                                                 | New Upload                                                             | Vouchers   | My Files Log Off oGears √                                                |
| Gears Upload                                               | P.J.B.                                                                                          |                                                                        |            | Beta 0.1.17   Help   About                                               |
| To:<br>From:<br>Subject: (Optional)<br>Message: (Optional) | pierre@gosoftonline.com<br>p.gorissen@fontys.nl<br>Dit is een groot bestand<br>Dit is optioneel |                                                                        | 0          | Enter delivery email address(es)<br>Set expiry date<br>Browse for a file |
| Expiry date:<br>File to Upload:<br>Size:                   | 06-01-2011<br>Rrowse<br>299.97 Mb<br>Rewse<br>299.97 Mb                                         | ision<br>type is invalid or is mi<br>ρ the file and try again<br>Οκ Γς | ssing. You | Click on Send                                                            |

Niet alle bestandstypen zijn toegestaan. EXE bestanden bijvoorbeeld niet. In zo'n geval is het handiger om er een ZIP-bestand van te maken. Die mogen wel verstuurd worden.

Optioneel kun je de verloopdatum van het bestand verkorten. Standaard staat de maximumduur ingesteld: 2 weken.

| Filesender                | Contraction and an and a second       | net<br>Academic<br>Ich Network | HEAnet   | (UN      |                 | NET         |
|---------------------------|---------------------------------------|--------------------------------|----------|----------|-----------------|-------------|
|                           | New U                                 | pload                          | Vouchers | My File  | s Log Off       | ¢Gears∢     |
| Welcome Gorissen,Pierre P | J.B.                                  |                                |          |          | Beta 0.1.17     | Help   Abou |
| Gears Upload              |                                       |                                |          |          |                 |             |
| To:                       | pierre@gosoftonline.com               |                                | 6        | Enter de | livery email ad | dress(es)   |
| From:                     | p.gorissen@fontys.nl                  |                                | 6        | 2        |                 |             |
| Subject: (Optional)       | Dit is een groot bestand              |                                |          | Set expi | ry date         |             |
| Message: (Optional)       | Dit is optioneel                      |                                | 6        | Browse f | or a file       |             |
| Expiry date:              | 06-01-2011                            |                                |          | Click on | Send            |             |
| File to Upload:           | Browse smartnotebooksetupwrapper.exe. | zip                            |          |          |                 |             |
| Size:                     | 299.97 MB                             |                                |          |          |                 |             |
|                           |                                       | Send                           | L.       |          |                 |             |

 $\rightarrow$  Als alles ingevuld is klik je op "Send"

| Filesender                                 |                                              | net       | Anet 🍭 |                         | URF          |
|--------------------------------------------|----------------------------------------------|-----------|--------|-------------------------|--------------|
|                                            | New U                                        | Ipload Vo | uchers | My Files Log Off        | ¢Gears√      |
| Welcome Gorissen,Pierre P                  | .J.B.                                        |           |        | Beta 0.1.17             | Help   About |
| Gears Upload                               |                                              |           |        |                         |              |
| То:                                        | pierre@gosoftonline.com                      |           | 1      | Enter delivery email ad | dress(es)    |
| From:                                      | p.gorissen@fontys.nl                         |           | 2      | Set expiry date         |              |
| Subject: (Optional)<br>Message: (Optional) | Dit is een groot bestand<br>Dit is optioneel |           | 3      | Browse for a file       |              |
| Expiry date:                               | 06-01-2011                                   |           | 4      | Click on Send           |              |
| File to Upload:                            | smartnotebooksetupwrapper.exe.               | zip       |        |                         |              |
| Size:                                      | 299.97 MB                                    |           |        |                         |              |
|                                            | Uploading 1%                                 | Cance     | 4      | Å                       |              |

De browser zal nu eerst starten met uploaden. Dat kan even duren, het was een groot bestand immers.

| FileSend                                                                                                    | en Dit is een o                         | root bestand - Rericht (HTMI )                                                                                                    |                                              | - 0 - X                                                      |
|----------------------------------------------------------------------------------------------------|-----------------------------------------|----------------------------------------------------------------------------------------------------|----------------------------------------------|--------------------------------------------------------------|
| Bericht Ontwikkelaars Adobe PDF                                                                                                    | c. on o cong                            | our destand - dentity (Trink)                                                                                                    |                                              |                                                              |
| Seantwoorden Allen Doorsturen Verwijderen Naarmap<br>Resgeren Acties                                                                                    | Regel Andere<br>maken acties            | Afzender Niet-ongewenste e-mail<br>blokkeren<br>Ongewenste e-mail                                                                         | Opvolgen Markeren als<br>ongelezen<br>Opties | A Zoeken<br>→ Verwant *<br>⇒ Selecteren *<br>Zoeken          |
| Van: p.gorissen@fontys.nl<br>Aan: pierre@gooftonline.com<br>CC: p.gorissen@fontys.nl<br>Onderwerp: FileSender Dit is een groot bestand                  |                                         |                                                                                                    | Verzonde                                     | en: do 23-12-2010 12:03                                      |
| Dear Sir, Madam,                                                                                                    |                                         |                                                                                                    |                                              |                                                              |
| The file below has been uploaded to FileSender by p_goris                                                                                               | sen@fontvs<br>Filesize                  | and you have been granted permi                                                                                                    | ssion to download th                         | is file.                                                     |
| The file below has been uploaded to FileSender by <u>p.soris</u><br>Filename<br>smartnotebooksetupwrapper.exe.zip                                       | Filesize<br>299.97<br>MB                | nnl and you have been granted permi<br>Download i<br>https://filesender.surfnet.nl?vid=<br>12E396C5F1                                     | ink                                          | is file.<br>Valid<br>until<br>167A-<br>2011                  |
| The file below has been uploaded to FileSender by <u>p.gorig</u><br>Filename<br>smartnotebooksetupwrapper.exe.zip<br>Personal messa                     | Filesize<br>299.97<br>MB<br>ge from p.5 | and you have been granted permi<br>Download it<br>https://filesender.surfact.nl/?vid=<br>12E396C2FI<br>goristeen/if fontys.nl (optional): | ssion to download th<br>ink                  | is file.<br>Valid<br>until<br>167A-<br>06-<br>Jan-<br>2011 = |
| The file below has been uploaded to FileSender by <u>p.soris</u><br>Filename<br>smartnotebooksetupwrapper.exe.zip<br>Personal messa<br>Dit is optioneel | Filesize<br>299.97<br>MB<br>ge from p.5 | ni and you have been granted permi<br>Download i<br>https://filesender.surfact.nl?vid=<br>12E396C3F1<br>gorissen@fonty.nl (optional):     | ssion to download th<br>ink                  | is file.<br>Valid<br>until<br>167A: 06-<br>Jan-<br>2011 =    |
| The file below has been uploaded to FileSender by p_storing<br>Filename smartnotebooksetupwrapper.exe.zip Dit is optioneel Best regards, FileSender     | Filesize<br>299.97<br>MB<br>ge from p.  | and you have been granted permi<br>Download li<br>https://filesender.surfnet.al/hid=<br>12E396CSFI<br>gorissen@fontys.nl (optional):<br>I | ssion to download th<br>ink<br>1865          | is file.<br>Valid<br>unti<br>167A: 06-<br>Jan-<br>2011       |

De ontvanger krijgt na het uploaden een e-mail bericht dat er uit ziet als de afbeelding hierboven. In de mail staat een link die hij/zij moet openen om het bestand te downloaden.

|   | Filesender   |                                  | Autoritie's Academ<br>and Research Net | HEAnet | UNINETT     | URF  | NET   |
|---|--------------|----------------------------------|----------------------------------------|--------|-------------|------|-------|
|   |              |                                  |                                        |        |             | ¢G   | ears√ |
| w | elcome Guest |                                  |                                        |        | Beta 0.1.17 | Help | About |
|   | Download     |                                  |                                        |        |             |      |       |
|   | То:          | pierre@gosoftonline.com          |                                        |        |             |      |       |
|   | From:        | p.gorissen@fontys.nl             |                                        |        |             |      |       |
|   | Subject:     | Dit is een groot bestand         |                                        |        |             |      |       |
|   | Message:     | Dit is optioneel                 |                                        |        |             |      |       |
|   | File Name:   | smartnotebooksetupwrapper.exe.zi | ip                                     |        |             |      |       |
|   | File Size:   | 299.97 MB                        |                                        |        |             |      |       |
|   | Expiry date: | 06-01-2011                       |                                        |        |             |      |       |
|   |              | Start Download                   |                                        |        |             |      |       |

Dat downloaden gaat niet rechtstreeks, de link in de mail brengt de ontvanger eerst naar een Filesender pagina. Voor die pagina wordt gebruik gemaakt van Flash waardoor deze nog niet te openen is op de iPad, iPhone of iPod Touch of Android toestellen zonder Flash ondersteuning.

Als de ontvanger op de "Start Download" knop klikt, wordt het bestand gedownload.

Als het downloaden voltooid is, stuurt Filesender een mailbericht naar de verzender van het bestand:

| Bericht Ontwikkelaars Ad                                                                                                    | FileSende                                      | er: Dit is een g            | proot bestand - Bericht (HTML)                                                      |                                |                                       | ×     |
|----------------------------------------------------------------------------------------------------|------------------------------------------------|-----------------------------|-------------------------------------------------------------------------------------|--------------------------------|---------------------------------------|-------|
| Beantwoorden Allen Doorsturen<br>beantwoorden                                                                                                    | Verwijderen                                    | erplaatsen +<br>en<br>ies + | Afzender Niet-ongewenste e-mail                                                     | Categoriseren Opvolgen Markerr | en als<br>ezen Zoeker                 | n     |
| Incegeren           Van:         pierre @posoftonline.com           Aan:         Gorissen,Pierre P.J.8.           CC:         pierre @posoftonline.com           Onderwerp:         FileSender: Dit is een groot best | Adues                                          |                             | Ongewenste e-mail (*                                                                | Upties<br>Verzonden: d         | do 23-12-2010 1                       | 12:54 |
| Dear Sir, Madam,                                                                                                    |                                                |                             |                                                                                     |                                |                                       | ā     |
| The file below has been downloade                                                                                                    | ed from FileSender by p                        | ierre@gosi                  | oftonline.com.                                                                      |                                |                                       | Î     |
| The file below has been downloade                                                                                                    | ed from FileSender by p                        | ierre@gose<br>Filesize      | oftonline.com.<br>Download                                                          | d link                         | Valid<br>until                        |       |
| The file below has been downloade<br>Filename<br>smartnotebooksetupwra                                                                                                    | ed from FileSender by <u>p</u><br>pper.exe.zip | Filesize<br>299.97<br>MB    | oftonline.com.<br>Download<br>https://filesender.surfnet.nl?/vid=<br><u>12E396C</u> | d link<br>-467#                | Valid<br>until<br>06-<br>Jan-<br>2011 | •     |
| The file below has been downloade<br>Filename<br>smartnotebooksetupwra<br>Best regards,                                                                                                    | ed from FileSender by p<br>pper.exe.zip        | Filesize<br>299.97<br>MB    | oftonline.com.<br>Download<br>https://filesender.surfnet.nl/%id=a<br>12E39665       | 4 link<br>                     | Valid<br>until<br>06-<br>Jan-<br>2011 |       |

Als een bestand is verstuurd via Filesender, is het eenvoudig om het bestand ook naar anderen te versturen.

→ Log in via <u>http://filesender.surfnet.nl/</u>

 $\rightarrow$  Klik op de My Files knop boven in beeld

| File    | sender                      |        |           | Caal     |                             | net 🍭   | UNINET     |                | ET    |
|---------|-----------------------------|--------|-----------|----------|-----------------------------|---------|------------|----------------|-------|
|         |                             |        |           | New      | Upload Vou                  | chers   | My Files   | .og Off 🛛 🕫 Ge | ars√  |
| Welcome | Gorissen,Pierre I           | P.J.B. |           |          |                             |         | Beta O.    | 1.17   Help    | About |
|         | То                          | From   | File      | Size     | Subject                     | Message | Created    | Expiry         |       |
|         |                             |        |           |          |                             |         |            |                |       |
|         | pierre@gosoft<br>online.com | Me     | smartnote | 299.97MB | Dit is een<br>groot bestand | B       | 23-12-2010 | 06-01-2011     |       |

Je ziet hier alle bestanden die je verstuurd hebt en die nog niet verlopen zijn.

 $\rightarrow$  Klik op het tweede icoontje voor de regel met het bestand dat je aan nog iemand anders wilt versturen.

| Filesender |                       |             |               |               | Qa            | arnet                       | Anet 🍭  | UNINET     |               | NET   |
|------------|-----------------------|-------------|---------------|---------------|---------------|-----------------------------|---------|------------|---------------|-------|
|            |                       |             |               |               | Net           | w Upload Vos                | chers   | Hy Files   | Log Off       | bears |
| elcome     | Gorissen, I           | Pierre P.J. | .8.           |               |               |                             |         | Beta       | 0.1.17   Help | Abi   |
| Hy Files   |                       |             |               |               |               |                             |         |            |               |       |
|            | То                    |             | From          | File          | Size          | Subject                     | Message | Created    | Expiry        |       |
| -          | pierre@g<br>online.co | osoft<br>m  | Me            | smartnote     | 299.97MB      | Dit is een<br>groot bestand |         | 23-12-2010 | 06-01-2011    |       |
|            | Ad                    | ld Recipie  | ent           |               |               |                             |         |            |               |       |
|            | То                    | ,           |               | edukast@g     | mail.com      |                             |         |            |               |       |
|            | Fr                    | om          |               | p.gorissen@   | \$fontys.nl   |                             |         |            |               |       |
|            | Su                    | ubject (Op  | otional)      | Dit is een g  | root bestand  |                             |         |            |               |       |
|            | M                     | essage ((   | Optional)     | Dit is option | neel          |                             |         |            |               |       |
|            | Ex                    | opiry date  |               | 06-01-201     | 1             |                             |         |            | - 14          |       |
|            | Fil                   | le to be R  | edistributed: | smartnoteb    | ooksetupwrapp | er.exe.zip                  |         |            | - 12          |       |
|            | Si                    | ze:         |               | 299.97 MB     |               |                             |         | Send       | Cancel        |       |
|            |                       |             |               |               |               |                             |         |            |               |       |

 $\rightarrow$  Vul het bericht aan, pas eventueel de tekst aan en klik op Send

## Grote bestanden ontvangen

Wat nou als je een groot bestand wilt ontvangen van iemand die geen toegang heeft tot Filesender? Bijvoorbeeld omdat zijn/haar onderwijsinstelling nog niet aangesloten is? Ook daar heeft Filesender een oplossing voor in de vorm van "Vouchers". Hiermee kun je iemand die geen account heeft eenmalig (per voucher) de mogelijkheid geven om een groot bestand te versturen.

- → Ga naar <u>http://filesender.surfnet.nl</u>
- $\rightarrow$  Log in
- $\rightarrow$  Klik op de Vouchers knop boven in beeld

| Filesende                                                                                                    | r i i i i i i i i i i i i i i i i i i i                                                            | C                                                                         | Construction Academics |           |            |          |             |  |
|----------------------------------------------------------------------------------------------------|----------------------------------------------------------------------------------------------------|---------------------------------------------------------------------------|------------------------|-----------|------------|----------|-------------|--|
|                                                                                                    |                                                                                                    |                                                                           | New Upload             | Vouchers  | My Files   | Log Off  | ¢Gears •    |  |
| come Gorissen,Pierre                                                                                           | P.J.B.                                                                                             |                                                                           |                        |           | Beta       | a 0.1.17 | Help   Abou |  |
|                                                                                                    |                                                                                                    |                                                                           |                        |           |            |          |             |  |
| ouchers                                                                                                    |                                                                                                    |                                                                           |                        |           |            |          |             |  |
| A Voucher allows so<br>To create a voucher<br>An email will be sen                                             | meone to send you<br>, enter an email add<br>t to the recipient with                               | a file.<br>ress then select Send Vo<br>n a link to use the Vouch          | oucher.<br>her.        |           |            |          |             |  |
| A Vouchers<br>A Voucher allows so<br>To create a voucher<br>An email will be sen<br>Send Vouchers to:          | meone to send you<br>, enter an email add<br>t to the recipient with<br>pierre@gosoftonlin         | a file.<br>ress then select Send Vo<br>a a link to use the Vouch<br>e.com | oucher.<br>her.        | Valid to: | 06-01-2011 | Send     | Voucher     |  |
| A Voucher allows so<br>To create a voucher<br>An email will be sen<br>Send Vouchers to:<br>Current Valid Vouch | meone to send you<br>, enter an email add<br>t to the recipient with<br>pierre@gosoftonline<br>ers | a file.<br>ress then select Send Vo<br>a a link to use the Vouch<br>a.com | oucher.<br>Jer.        | Valid to: | 06-01-2011 | Send     | Voucher     |  |

- $\rightarrow$  Vul het e-mail adres in van de persoon waarvan je het bestand wilt ontvangen
- $\rightarrow$  Klik op "Send Voucher"

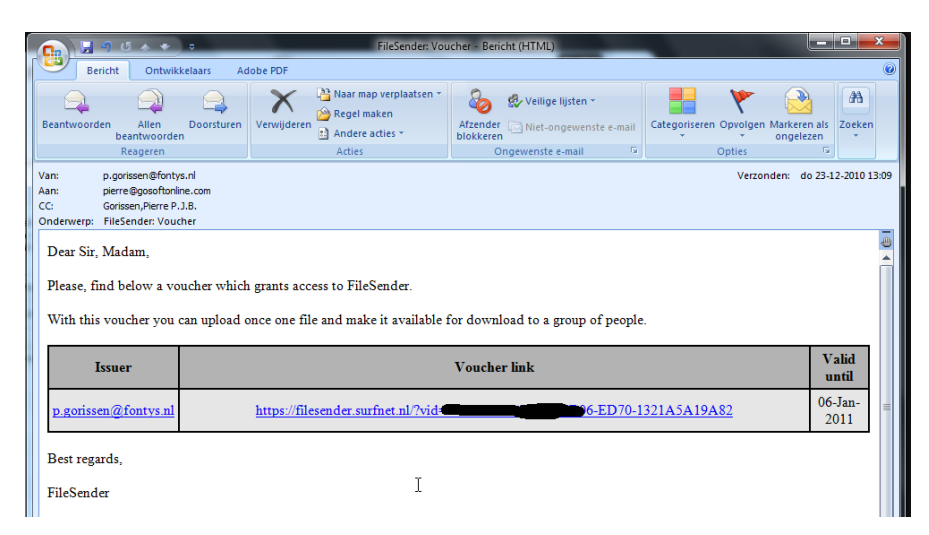

De ontvanger krijgt nu een e-mail van Filesender met daarin een link. Door op die link te klikken komt hij/zij bij een pagina voor het uploaden van een bestand.

| Filesender          |                         | Autorian Academic<br>and Present Nation | HEAnet | UNINETT                 | SURF<br>NET  |
|---------------------|-------------------------|-----------------------------------------|--------|-------------------------|--------------|
|                     |                         |                                         |        |                         | ¢Gears√      |
| Welcome Guest       |                         |                                         |        | Beta 0.1.17             | Help   About |
| Gears Upload        |                         |                                         |        |                         |              |
| To:                 |                         |                                         | 1      | Enter delivery email ad | ldress(es)   |
| From:               | pierre@gosoftonline.com |                                         | 0      | Cat avains data         |              |
| Subject: (Optional) | Voucher                 |                                         | 6      | Set expiry date         |              |
| Message: (Optional) |                         |                                         | 3      | Browse for a file       |              |
| Expiry date:        | 06-01-2011              |                                         | 4      | Click on Send           |              |
| File to Upload:     | Browse                  |                                         |        |                         |              |
| Size:               |                         |                                         |        |                         |              |

Let op! Filesender voegt geen beperking toe van de ontvanger van dat bestand. De persoon die de voucher gekregen heeft zou die voucher dus kunnen "misbruiken" voor het verzenden van een bestand naar iemand anders. Aangezien er niet echt een reden is om dat te doen, is dat ook niet echt een probleem.

Het bestand dat met de voucher verstuurd wordt, verschijnt in **jouw** overzicht van bestanden (dus bij My Files). Voor het overige verloopt de afhandeling hetzelfde als bij het vorige onderdeel.